×

# **Consultar Histórico de Faturamento**

Esta opção do sistema permite a consulta ao histórico do faturamento de um imóvel. Ela pode ser acessada através do caminho: **GSAN > Faturamento > Consultar Histórico de Faturamento**.

Feito isso, o sistema acessa a tela de consulta abaixo:

#### Observação

Informamos que os dados exibidos nas telas a seguir são fictícios, e não retratam informações de clientes.

|                                                                   |                                            |          |                        |                             | G                             | san -> I   | Faturamer    | nto -> Co | onsultar Historico | de Fatur        | amento |
|-------------------------------------------------------------------|--------------------------------------------|----------|------------------------|-----------------------------|-------------------------------|------------|--------------|-----------|--------------------|-----------------|--------|
| Consultar H                                                       | listóric                                   | o de     | Faturam                | nento                       |                               |            |              |           |                    |                 |        |
| Para consultar o histórico de faturamento, informe o imóvel: Ajud |                                            |          |                        |                             |                               |            |              |           | <u>juda</u>        |                 |        |
| Matrícula do Imóvel: 54                                           |                                            |          | 540516                 | R                           | 339.613.4                     | 447.       | .000         | )         | 8                  |                 |        |
| Dados do Imóv                                                     | el                                         |          |                        |                             |                               |            |              |           |                    |                 |        |
| Nome do Cliente Usuário:                                          |                                            |          | JOSE                   | JOSENALDO                   |                               |            | DE MELO      |           |                    |                 |        |
| Situação de Água:                                                 |                                            |          | LIGA                   | LIGADO                      |                               |            |              |           |                    |                 |        |
| Situação de Esgoto:                                               |                                            |          | FACT                   | FACTIVEL                    |                               |            |              |           |                    |                 |        |
|                                                                   |                                            |          |                        |                             |                               |            |              |           |                    |                 | _      |
| * Campos obrigatórios                                             |                                            |          |                        |                             |                               |            |              |           |                    |                 |        |
| Histórico das C                                                   | Contas do                                  | Imóve    | el                     |                             |                               |            |              |           |                    |                 |        |
| Mês/Ano Ven                                                       | imento                                     |          |                        | v                           | ALORES D                      |            | ТА           |           |                    | Situad          | ão     |
|                                                                   |                                            | Água     | a Esgo                 | to                          | Débitos                       | (          | Créditos     |           | TOTAL              | J               |        |
| <u>12/2013</u> 25/0                                               | 1/2014                                     | 5,       | .91 0,                 | ,00<br>Hist                 | <u>29</u><br>órico            | <u>,38</u> | <u>10,73</u> |           | 24,56              | NOR             | Â      |
| 11/2013 25/12                                                     | 2/2013                                     | 5,       | 91 0                   | ,00                         | 29                            | ,38        | <u>10,73</u> |           | 24,56              | 5 NOR           |        |
| 10/2013 25/1                                                      | 1/2013                                     | 5,       | 91 0                   | ,00                         | 29                            | ,38        | <u>10,73</u> |           | 24,56              | NOR             |        |
| 09/2013 25/10                                                     | 0/2013                                     | 5,       | 91 0                   | ,00                         | 29                            | <u>,38</u> | 10,73        |           | 24,56              | NOR             |        |
| 08/2013 25/0                                                      | 5/2013                                     | Э,       | 51 0                   | ,00                         | 23                            | ,20        | 10,75        |           | 24,50              | NOR             | -      |
|                                                                   |                                            | ~ .      |                        |                             |                               |            |              |           |                    |                 |        |
| Historico dos L                                                   | ebitos A                                   | Cobra    | r do Imov              | el                          |                               | Deser      | <b>I</b>     |           |                    |                 |        |
| Tipo do Débito                                                    |                                            | F        | Mës/Ano<br>Referência  | Mēs/Ano<br>Cobrança         | /Ano Par<br>rança Cobradas To |            | otal Bônus   |           | Valor Débito       | Situaç          | ;ão    |
| PARCELAMENTO                                                      | DE CONTA                                   | <u>s</u> | 10/2011                | 11/2011                     | 25                            | 60         |              |           | 1.141,99           | NOR             | -      |
| PARCEL.SERV A COBRAR<br>CURTO                                     |                                            |          | 10/2011                | 11/2011                     | 25                            | 60         |              |           | 0,10               | NOR             |        |
| PARCEL.ACRES.I                                                    | PARCEL.ACRES.IMPONT.                       |          | 10/2011                | 11/2011                     | 25 6                          |            | 0            |           | 621,06             | NOR             | -      |
|                                                                   |                                            |          |                        |                             |                               |            |              |           |                    |                 |        |
| Histórico dos C                                                   | réditos A                                  | Reali    | zar do Im              | óvel                        |                               |            |              |           |                    |                 |        |
| Tino do Crédito                                                   |                                            |          | Mês/Ano                | Mês/And                     | ês/Ano                        |            | Parcelas     |           | Valor Crédit       | rádito Situação |        |
| npo do                                                            | create                                     |          | Referência             | Cobrança                    | Cobrada                       | s To       | tal B        | ônus      | valor creak        | .o Sicua        | içao   |
| DESCONTO ACRE                                                     | S.IMPON                                    |          | 10/2011                | 11/2011                     | 25                            | 6          | 0            |           | 643                | ,87 NOR         |        |
| Histórico das 0                                                   | Histórico das Guias de Pagamento do Imóvel |          |                        |                             |                               |            |              |           |                    |                 |        |
| Tipo do Débito                                                    |                                            |          | Númer<br>da<br>Prestac | Número Núme<br>da Prestação |                               | Emi        | Emissão Ven  |           | cimento Va         | lor da Gi       | Jia    |
| ENTRADA DE PARCELAMENTO                                           |                                            | 0        | 0 0                    |                             | 08/11/2011                    |            | 11/11/2011   |           | 20,00              |                 |        |
| Desfazer                                                          | Cance                                      | elar     |                        |                             |                               |            |              |           |                    |                 |        |

Ou seja, dado um imóvel, o sistema apresentará as seguintes informações, referentes ao histórico de faturamento:

- Dados do Imóvel;
- Histórico das Contas do Imóvel;
- Histórico dos Débitos A Cobrar do Imóvel;
- Histórico dos Créditos A Realizar do Imóvel;
- Histórico das Guias de Pagamento do Imóvel.

## **Preenchimento dos Campos**

| Campo                  | Preenchimento dos Campos                                                                                                    |
|------------------------|----------------------------------------------------------------------------------------------------|
| Matrícula do<br>Imóvel | Informe a matrícula de um imóvel e tecle <b>Enter</b> , ou clique no botão <b>Pesquisar</b> $\mathbf{R}$ ,<br>link <b>Pesquisar Imóvel</b> , que fica ao lado do campo. Neste caso será apresentada uma<br>tela de <b>popup</b> , onde será possível efetuar a pesquisa de imóveis no cadastro.<br>Após a informação da matrícula de um imóvel, ou da seleção de um imóvel na tela<br>de pesquisa, o sistema apresentará a inscrição do imóvel no campo correspondente,<br>os dados do imóvel e o histórico das contas do imóvel.<br>Para limpar os campos da tela, clique no botão <b>Limpar Campo</b> ao lado do |
|                        | campo em exibição.                                                                                                    |

### Tela de Sucesso

A tela de sucesso será apresentada após você informar a matrícula do imóvel e teclar **Enter**, ou selecionar um imóvel na tela **Pesquisar Imóvel**.

A tela de sucesso corresponde ao preenchimento das informações relacionadas abaixo:

- Dados do Imóvel;
  - Inscrição do imóvel composta por: Localidade, Setor Comercial, Quadra, Lote e Sublote;
  - Nome do Cliente Usuário;
  - Situação de Água Descrição da situação da ligação de água;
  - Situação de Esgoto Descrição da situação da ligação de esgoto;
- Histórico das Contas do Imóvel;
  - Mês e Ano de Referência da Conta;
    - Este campo é apresentado com um hyperlink que, ao ser clicado, irá apresentar a tela Consultar Conta com o detalhamento da conta, e a opção para emissão da 2ª via da conta.
  - Data de Vencimento da Conta;
  - Valor de Água;
  - Valor de Esgoto;
  - Valor dos Débitos: Consiste no total de débitos que foram adicionados para serem cobrados na conta;
    - Caso o valor dos débitos seja diferente de zero, este campo será apresentado com um hyperlink que, ao ser clicado, irá apresentar a tela Consultar Débito
      Cobrado com o detalhamento da conta e dos débitos que foram adicionados, e que estão sendo cobrados na conta.
  - Valor dos Créditos: Consiste no total de créditos que o usuário tem direito a receber e que foram adicionados para serem abatidos na conta.

- Caso o valor dos créditos seja diferente de zero, este campo será apresentado com um hyperlink que, ao ser clicado, irá apresentar a tela Consultar Crédito Realizado com o detalhamento da conta e dos créditos que foram adicionados, e que estão sendo abatidos na conta.
- Valor Total da Conta;
- Situação da Conta;
- Guias de Pagamentos: Consiste na guia de pagamento referente débito. Este campo será apresentado com um hyperlink que, ao ser clicado, irá apresentar a tela Consultar Guias de Pagamento, com o detalhamento da guia de pagamento.
  - Tipo de Débito;
  - Número da Prestação;
  - Número da Prestação Total;
  - Data de Emissão;
  - Data de Vencimento;
  - Valor da Guia de Pagamento.

## Funcionalidade dos Botões

| Botão    | Descrição da Funcionalidade                                                                                                    |
|----------|----------------------------------------------------------------------------------------------------|
| R        | Utilize este botão para ativar a funcionalidade <b>Pesquisar Imóvel</b> .<br>Deve ser utilizado quando você não conhecer a matrícula do imóvel, para o qual,<br>deseja efetuar a consulta.<br>Ao clicar no botão, o sistema apresentará uma outra tela, onde será possível realizar a<br>pesquisa. |
| Ø        | Utilize este botão para limpar as informações existentes num determinado campo da tela.                                                                                                    |
| Desfazer | Utilize este botão para fazer com que a tela volte ao seu estado inicial de exibição.                                                                                                    |
| Cancelar | Utilize este botão para fazer com que o sistema encerre, sem salvar o que está sendo feito, e volte para a tela principal.                                                                                                    |

Clique aqui para retornar ao Menu Principal do GSAN

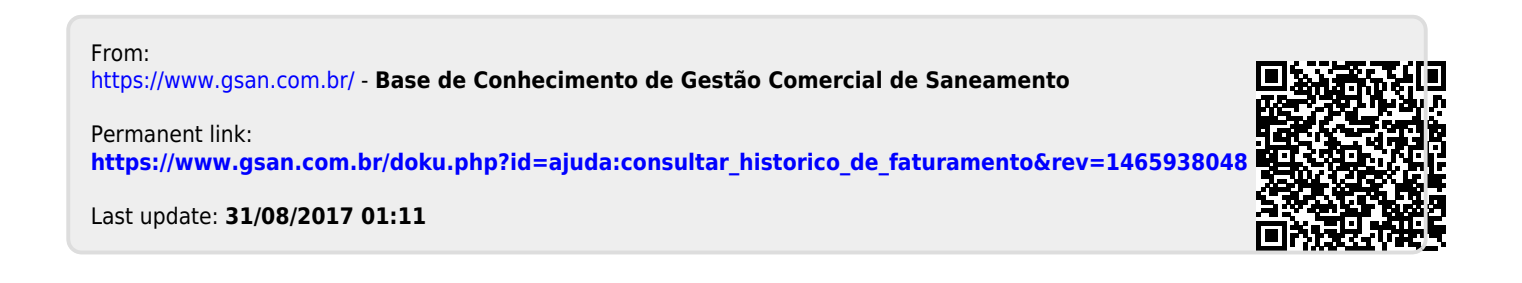